Cinc Webaxis Registering as a Homeowner & EAM Approving Pending Registrations

## **Registering as a Homeowner in Cinc Webaxis (Resident Portal):**

- Video Registration Guide:

   <u>https://register.gotowebinar.com/recording/8005163047361833473</u>
- 2. Step By Step Registration:
  - a. Open Link: <u>https://esqmanagement.cincwebaxis.com</u>
  - b. Select Register button at top right of screen.
  - c. Fields with red asterisk are required. Enter your information.
    - a. Some of the homeowner information may autofill. If it does not match, it is likely b/c the name is different than the one EAM has on file.
  - d. You can opt into Homeowner Directory. You will be opted out of it by default.
  - e. Enter letters/symbols at bottom of screen.
  - f. Select Register.
  - g. Registration Result box will pop up on the screen.

| By selecting to display t<br>app. If you do not wish | he information below, you are opt<br>to share your information, do not ( | ng-in for it to be available for anyone in the community to see in the publis<br>heck a box.                                                                                  | hed directory on this website and on the mobile |
|------------------------------------------------------|--------------------------------------------------------------------------|----------------------------------------------------------------------------------------------------|-------------------------------------------------|
| Show / Opt-in:                                       |                                                                          |                                                                                                    |                                                 |
| Display Name:                                        |                                                                          |                                                                                                    |                                                 |
| Display Address:                                     |                                                                          |                                                                                                    |                                                 |
| Display Email Address:                               |                                                                          |                                                                                                    |                                                 |
| Display Phone Number:                                |                                                                          |                                                                                                    |                                                 |
| – Login Information –                                |                                                                          | Registration Result                                                                                                    |                                                 |
| Email Address:*                                      |                                                                          |                                                                                                    |                                                 |
| Refresh<br>Input symbols                             |                                                                          | has been received and is<br>awaiting approval. You will<br>receive an email at the email<br>address you registered with<br>once your registration<br>information is approved. |                                                 |
| Type the characters                                  | you see in the picture above.                                            |                                                                                                    |                                                 |
| By clicking the <b>Regis</b>                         | t <b>er</b> button, you are authorizing th                               | e Association or its Management Company to use your email for any officia                                                                                                    | el electronic communications.                   |

Cinc Webaxis Registering as a Homeowner & EAM Approving Pending Registrations

- h. Once Registered, you will get an email asking you to reset your password. See screenshot below.
  - a. Follow instructions in email and reset your password.

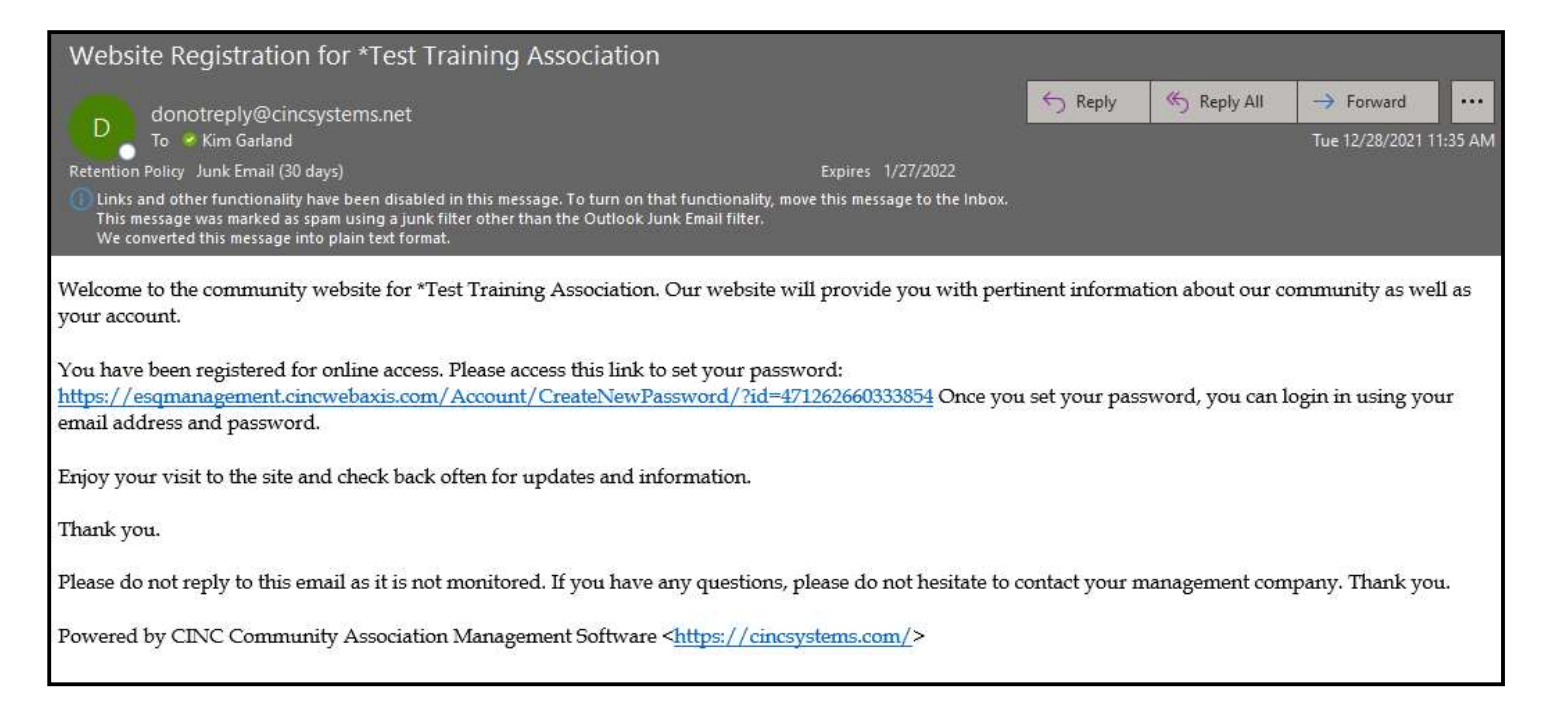

- i. Come back to <u>https://esqmanagement.cincwebaxis.com</u> and sign in with email + new password.
- j. You'll then be brought to your Association's dashboard. See screenshot below.

| *Test Training Association                     |                     |                           |              |                                                           |          |                        |     | KG Kimberly Garland -                                    |                           |
|------------------------------------------------|---------------------|---------------------------|--------------|-----------------------------------------------------------|----------|------------------------|-----|----------------------------------------------------------|---------------------------|
| 🚳 Dashboard                                    | Home                | Pay Assessments           | Account Info | 0                                                         | About Us | Contact Us             |     |                                                          |                           |
|                                                | Current B<br>\$0.00 | Current Balance<br>\$0.00 |              | \$                                                        |          | Violations<br>O        | 0   |                                                          |                           |
|                                                |                     | Account Info >>           | Make A       | Payment                                                   |          | See All >>             |     |                                                          |                           |
|                                                | Work Ord            | ers                       |              |                                                           | R        | Architectural Requests | Û:Û |                                                          |                           |
|                                                | See Al              |                           |              |                                                           |          | See All >>             |     |                                                          |                           |
| *Test Training Association                     |                     |                           |              |                                                           |          |                        |     | 3055 Breckinridge B<br>Suite 3<br>Duluth, GA 300<br>Phor | Ivd<br>910<br>996<br>ne : |
| Managed by Esquire Association Management, LLC |                     |                           | Power        | Powered by CINC Community Association Management Software |          |                        |     | Terms and Conditions Privacy Policy                      |                           |

- k. Account Info is a general tab that allows the following:
  - a. Account Information Make a Payment
  - b. ACC Requests Upload Architectural Requests
  - c. Violations View Violations on your account
  - d. Work Orders Submit Work Order Request
  - e. My Profile Update Owner Information and Select Email Preferences